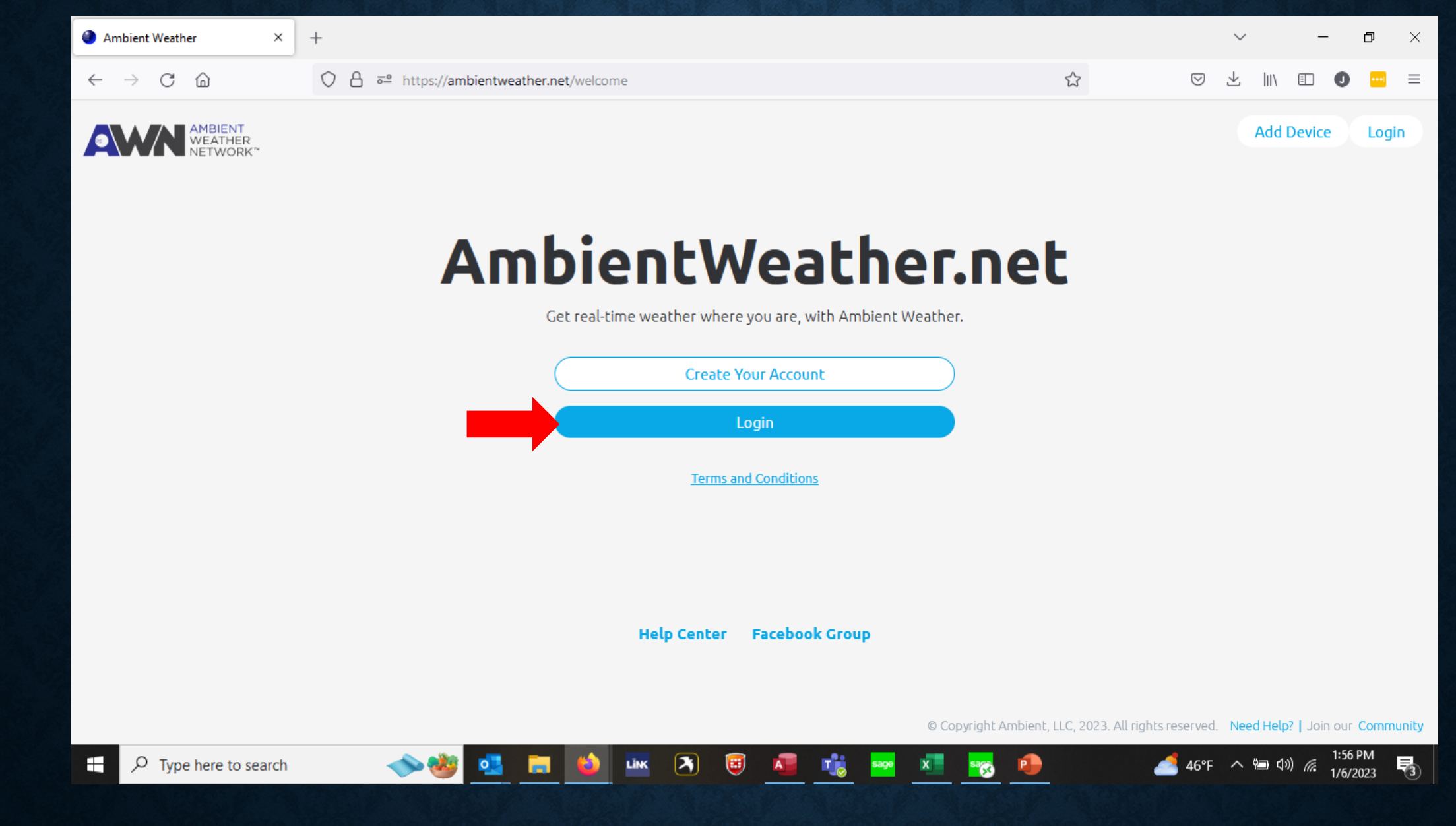

Login to AWN on the website (<u>https://ambientweather.net/welcome</u>) or mobile app.

| $\leftarrow$ $\rightarrow$ C $\textcircled{a}$ O A $\overrightarrow{\ a}$ | https://ambientweather.net/da                                                          | shboard/572ec132cd39aa3c                                                                | 9039cc9b4c0ba6c5/graphs                                                                                                    | \$                                       | $\bigtriangledown$ $\checkmark$ | III\ 🗊 🕕 🚥                                          | ≡ |
|---------------------------------------------------------------------------|----------------------------------------------------------------------------------------|-----------------------------------------------------------------------------------------|----------------------------------------------------------------------------------------------------|------------------------------------------|---------------------------------|-----------------------------------------------------|---|
| AMBIENT Tiles Char                                                        | ts & Graphs Social                                                                     |                                                                                         |                                                                                                    | MY STA                                   |                                 | s Station, Aston   റ്രീ                             | , |
| NETWORK*                                                                  |                                                                                        | DANK                                                                                    | Коскоане                                                                                                    | Penne                                    | R M.                            |                                                     | 1 |
| Dashboard                                                                 | All rights reserved.   Map Legend                                                      | CROTERVILLE RO.<br>GOVE CANE Cro<br>© MapTiler © OpenStreetMap co                       | zierville<br>ntributors                                                                                                    |                                          |                                 |                                                     | ç |
| Devices                                                                   | Filter -                                                                               |                                                                                         |                                                                                                    |                                          | January 5, 202                  | 23 - January 6, 2023                                | • |
|                                                                           |                                                                                        |                                                                                         | 🛗 Specific Date 📫 Date Range                                                                                                    |                                          |                                 |                                                     | ^ |
| Alerts                                                                    | : January 5, 2023 - Janua                                                              | агу 6, 2023                                                                             | From: T                                                                                                    | Fo:                                      | 22                              | Last 24 hours                                       |   |
|                                                                           | Outdoor<br>Temperature Feels Like                                                      | Dew Point Wind Spe                                                                      | Su Mo Tu We Th Fr Sa                                                                                                    | Su Mo Tu We                              | Th Fr Sa                        | Past 7 Days<br>This Week                            |   |
| 🚫 Units Average                                                           | 50.1°⊧ 50.1°                                                                           | 47.0° 0.3 mpt                                                                           | 1 2 3 4 <b>5 6</b> 7<br>8 9 10 11 12 13 14                                                                                                    | 1 2 3 4<br>8 9 10 11                     | 5 <b>6</b> 7<br>12 13 14        | This Month                                          |   |
| ∫ Admin High                                                              | 60.1°F         60.1°           1/5/23         1/5/23           1:24 am         1:24 am | 59.2°         3.4 mpi           1/5/23         1/6/23           1:24 am         1:39 pm | 15     16     17     18     19     20     21       22     23     24     25     26     27     28       29     30     31     1     2     3     4 | 15 16 17 18<br>22 23 24 25<br>29 30 31 1 | 19 20 21<br>26 27 28<br>2 3 4   | Past 90 days<br>Past Year<br>Year to Date<br>Custom |   |
| Low                                                                       | 41.7°F 41.7°<br>1/6/23 1/6/23<br>7:24 am 7:24 am                                       | <b>36.3° 0.0 mpł</b><br>1/6/23 1/6/23<br>1:54 pm 1:39 am                                |                                                                                                    |                                          |                                 | x Close                                             | > |

If you want to export your data, click on the Graph icon and then the 3 lined icon next to it. On the right you can click the date range (currently supports 1 year of data).

| AMBIENT<br>WEATHER | Tiles      | Charl     | ts & Graphs                         | Social                              |                                                                          |                                       |                                        |             |                                          |                                        | Joe's Static      | on, Aston 💍                               | , |
|--------------------|------------|-----------|-------------------------------------|-------------------------------------|--------------------------------------------------------------------------|---------------------------------------|----------------------------------------|-------------|------------------------------------------|----------------------------------------|-------------------|-------------------------------------------|---|
| NETWORK™           |            |           |                                     |                                     | PERIADANA                                                                | OND                                   | коскаан                                |             | PENNE                                    | I The                                  |                   | 0                                         | 1 |
| ▲ Dashboard        | © Ambient, | LLC, 2023 | HIGHPOT                             | Map Leger                           | CROLERIULE RD.<br>GROLERIULE RD.<br>GROVE CANA<br>Map Tiler ©, Open Stre | Crozierville                          | rs                                     |             |                                          |                                        |                   | +<br>-<br>\$                              | Ć |
| Devices            | ~~ =       | E         | Filter •                            |                                     |                                                                          |                                       |                                        |             |                                          | Deceml                                 | ber 7, 2022 - Jan | uary 6, 2023                              | • |
|                    |            |           |                                     | (                                   | Export Data 😯                                                            |                                       |                                        | X           |                                          |                                        |                   |                                           | ^ |
| دلُنُ Alerts       | Sun        | nmary:    | December 7                          | , 2022                              | December 7, 2022 - J                                                     | anuary 6, 202                         | 3 🔹                                    |             |                                          |                                        |                   |                                           |   |
| ~                  |            |           | Outdoor<br>Temperature              | Feels                               | Export All Data                                                          | Export Da                             | ily Summary                            | nd<br>::ion | Hourly Rain                              | Daily Rain                             | Rain Total        | Relative<br>Pressure                      |   |
| (Q) Units          | A          | werage    | 37.0°ғ                              | 36                                  |                                                                          |                                       |                                        | śW          | 0.01 in/hr                               | 0.06 in                                | -                 | 30.21 inHg                                |   |
| Ω Admin            |            | High      | <b>65.3°F</b><br>1/4/23<br>12:24 pm | <b>65.3°</b><br>1/4/23<br>12:24 pm  | <b>59.2°</b><br>1/5/23<br>1:24 am                                        | <b>7.8 mph</b><br>12/23/22<br>2:09 pm | <b>25.3 mph</b><br>12/23/22<br>1:54 pm |             | <b>0.41 in/hr</b><br>12/15/22<br>6:09 pm | <b>1.82</b> in<br>12/15/22<br>11:59 pm | 4.30 in           | <b>30.64 inHg</b><br>12/21/22<br>10:24 am |   |
| 🕅 Weather Map 🗸    |            | Low       | <b>6.1°F</b><br>12/24/22<br>6:54 am | <b>-2.7°</b><br>12/24/22<br>1:39 am | <b>-6.9°</b><br>12/24/22<br>7:39 am                                      | <b>0.0 mph</b><br>1/6/23<br>1:39 am   | <b>0.0 mph</b><br>1/6/23<br>5:09 am    |             | /                                        |                                        |                   | <b>29.27</b> inHg<br>12/23/22<br>10:09 am |   |
|                    |            |           | <                                   |                                     |                                                                          |                                       |                                        |             |                                          |                                        |                   | 1                                         | > |

After setting the calendar dates, click on the download button and you will have the option to download all data or daily summaries.

| $\leftarrow \rightarrow$ C @        | ○ A = https://ambientweather.net/account                  | ☆ | ⊘ ₹ | s hiv | 0 | = | 100 |
|-------------------------------------|-----------------------------------------------------------|---|-----|-------|---|---|-----|
| AMBIENT<br>WEATHER<br>NETWORK"      | My Account                                                |   |     |       |   | ڳ | ^   |
| Dashboard  Control  Devices  Alerts | Email<br>jracosky@nkhome.com Edit<br>Password<br>*** Edit |   |     |       |   |   |     |
| Dunits Q Admin                      | Handle<br>Jrock Edit<br>Avatar                            |   |     |       |   |   |     |
| Weather Map                         | Edit                                                      |   |     |       |   |   |     |

If you want to change any of your personal data, click on the icon and you can change your personal data.

| $\leftarrow$ $\rightarrow$ C $\textcircled{a}$ | ○ A == https://ambientweather.net/account                                                                                                    | \$                 | $\bigtriangledown$   | $\pm$ | hity  |          | D 😐 |
|------------------------------------------------|----------------------------------------------------------------------------------------------------|--------------------|----------------------|-------|-------|----------|-----|
| AMBIENT<br>WEATHER<br>NETWORK                  |                                                                                                    |                    |                      |       |       |          | Ļ   |
| Dashboard                                      | Edit                                                                                                    |                    |                      |       |       |          |     |
| Devices                                        | Theme                                                                                                    |                    |                      |       |       |          |     |
| (بُلُ) Alerts                                  | <ul> <li>Light Mode</li> <li>Dark Mode</li> <li>Automatically change with time of day</li> </ul>                                                                                                    |                    |                      |       |       |          |     |
| 🔅 Units                                        |                                                                                                    |                    |                      |       |       |          |     |
| Ω Admin                                        | API Keys<br>An API Key is used to securely connect your weather station to applications created by outside developers. We<br>Developers: An Application Key is also required for each application that you develop. <u>Click here</u> to create one. | 've listed a few o | f them <u>here</u> . | C     | reate | e API Ke | ey  |
| 🖞 Weather Map 🧹                                |                                                                                                    |                    |                      |       |       |          |     |
|                                                | To delete your AmbientWeather.net account <u>click here</u> .                                                                                                    |                    |                      |       |       |          |     |

If you want to delete your account and all associated data, scroll down on that same page and select Delete Account. Note: This action cannot be <u>undone</u>.